亞洲大學

# 學生資訊系統

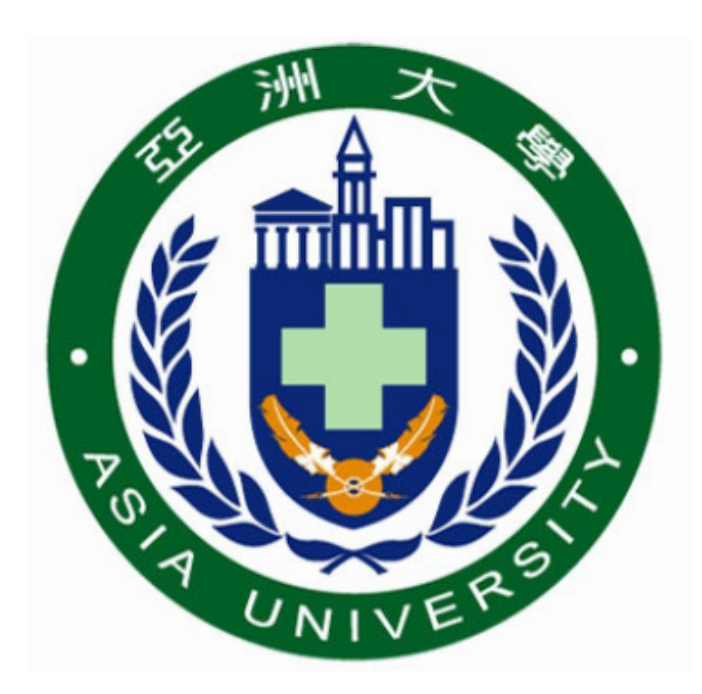

# 操作手冊

資訊發展處 製

學生資訊系統

# 學校首頁→校園入口

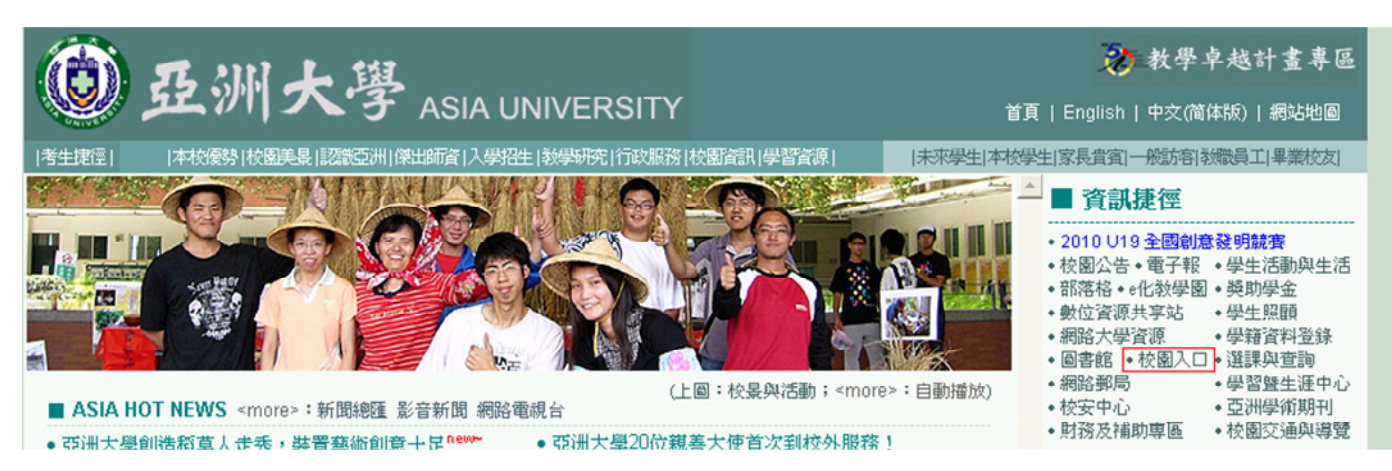

首先啟動Internet Explorer 瀏覽器,於網址列輸入<u>http://cip.asia.edu.tw/</u>

登入校園入口

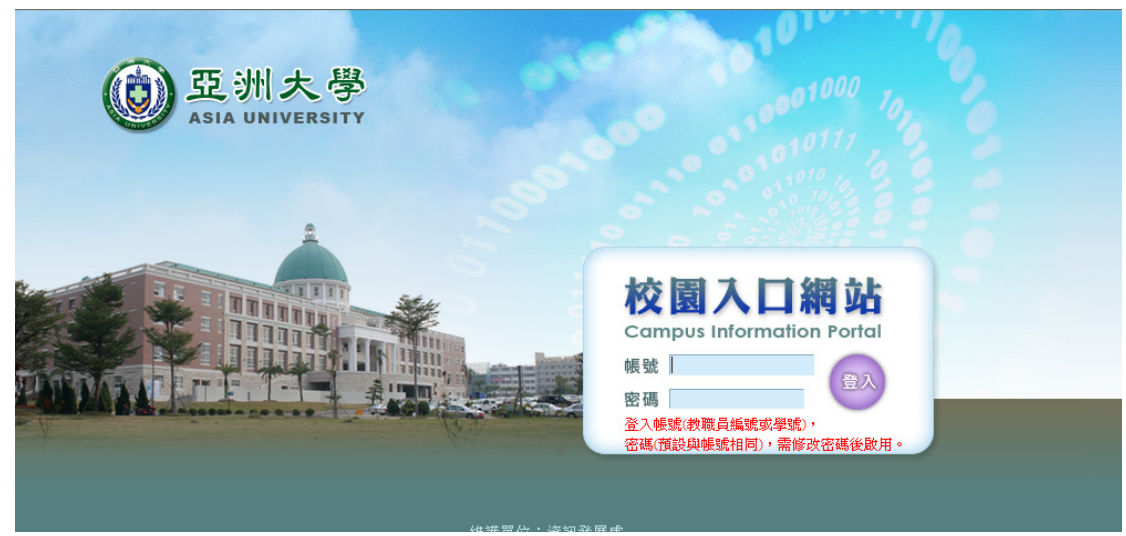

## 按學生資訊系統登入

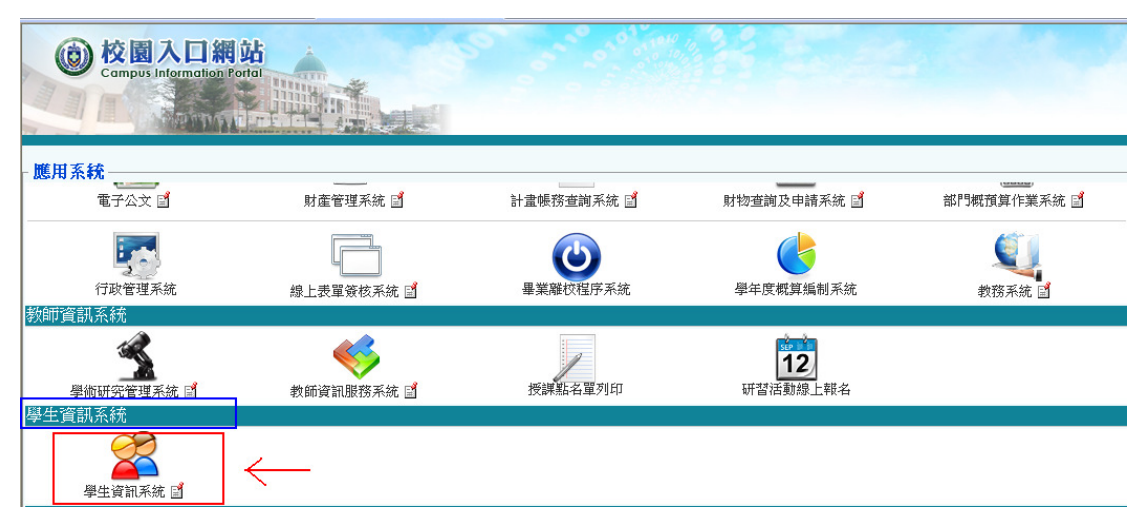

## 學期課表 -查詢各學期之課表

| 學生資訊系統<br>Student INFORMATIONIS/STEM |                                                                                                    |                                                 |                                                                   |                                               |                                              |      |    |  |  |  |  |
|--------------------------------------|----------------------------------------------------------------------------------------------------|-------------------------------------------------|-------------------------------------------------------------------|-----------------------------------------------|----------------------------------------------|------|----|--|--|--|--|
| 學期課表 密                               | 学期課衣    當鴨史以    與放資訊 ▼    合項紀錄 ▼    合項甲語 ▼    臨用未流 ▼    学生資料 ▼    教師、夢師純夏医調査 ▼    登出                                         |                                                 |                                                                   |                                               |                                              |      |    |  |  |  |  |
|                                      | 『 <sup>課表型年期</sup> : 0991 ♥ 室胸 課表列印<br>0991 【學期選課清單】 學系 A<br>姓名: 學號:     因六服務與學習(一)-講授課 此為志工培訓課程,本學期已開課完單,無須到課!有問題請與 #3292連絡 |                                                 |                                                                   |                                               |                                              |      |    |  |  |  |  |
|                                      | 周八服務與学習(一)-調切<br>※ 計調手                                                                                                    | 誄 匹烏志士培訓<br>長不句会校際選                             | <b>兼辞 3 本学期に展</b> また。<br>「「「「」」、「」、「」、「」、「」、「」、「」、「」、「」、「」、「」、「」、 | ] 菻元垂,無須到<br>  <br>   胡總學分數:                  | 末:有问起两兴 #329.<br>20 <b>粤</b> 分               | 4)建粕 |    |  |  |  |  |
| 時間/節次                                | 週一                                                                                                    | 週二                                              | 週三                                                                | 週四                                            |                                              | 週六   | 週日 |  |  |  |  |
| 18:00-18:30 / E                      |                                                                                                    |                                                 |                                                                   |                                               | <b>讀輔時間(三)</b><br>林秀雲 老師<br>0 學分<br>教室:M406  |      |    |  |  |  |  |
| 18:30-19:15 / 10                     | 少 <b>年事件處理法與保安處分執行<br/>法</b><br>資策輝老師<br>2 學分<br>教室:MS05                                                                     | <b>社會福利行政</b><br>陳主悦老師<br>3學分<br>教室:M415        | <b>社會福利行政</b><br>陳主悦老師<br>3學分<br>教室:M513                          | 移民與社會連進<br>蕭至邦老師<br>2學分<br>教室:M214            | <b>社區連應與心理衛生</b><br>邱怡玟老師<br>2學分<br>教室:M216  |      |    |  |  |  |  |
| 19:25-20:10 / 11                     | <b>少年事件處理法與保安處分執行<br/>法</b><br>黃栗輝 老師<br>2 學分<br>教室:M505                                                                     | <b>社會福利行政</b><br>陳主悦 老師<br>3 學分<br>救室:M415      | <b>醫務社會工作</b><br>秦燕老師<br>3 學分<br>教室:M513                          | 移民與社會連進<br>蕭至邦 老師<br>2 學分<br>教室:M214          | 社 <b>回連應與心理衛生</b><br>邱怡玟老師<br>2學分<br>教室:M216 |      |    |  |  |  |  |
| 20:20-21:05 / 12                     | <b>社會資源</b><br>陳延道 老師<br>2 學分<br>教室:M505                                                                                     | <b>社區營造理論與實</b><br>務<br>廖淑娟老師<br>2學分<br>教室:M415 | <b>聲務社會工作</b><br>秦燕老師<br>3學分<br>教室:M513                           | <b>社會工作研究法(一</b><br>林秀雲 老師<br>2 學分<br>教室:M507 | 基礎3D電腦動畫概<br><u> </u>                        |      |    |  |  |  |  |
| 21:15-22:00 / 13                     | <b>社會資源</b><br>陳延道老師<br>2 學分<br>教室:M505                                                                                      | <b>社區營造理論與實</b><br>務<br>廖淑娟老師<br>2學分<br>教室:M415 | <b>監務社會工作</b><br>秦燕老師<br>3 學分<br>教室:M513                          | 社會工作研究法(→<br>林秀雲 老師<br>2 學分<br>教室:M507        | 基礎3D電路動畫概                                    |      |    |  |  |  |  |
|                                      |                                                                                                    | 收費標準                                            | 請依會計室公                                                            | 告爲準。                                          |                                              |      |    |  |  |  |  |

# 密碼更改

- 1. 使用者可自由更改密碼,密碼更改後,學生資訊系統及選課系統等系統,皆須使用 新密碼登入。
- 操作方式:輸入舊密碼及二次新密碼後,點選【送出變更】,即可完成密碼修改。再次 登入即採用新密碼登入。

| 學生資訊系統<br>STUDENT INFORMATION SYSTEM |                                                               |
|--------------------------------------|---------------------------------------------------------------|
|                                      |                                                               |
|                                      | ── 密碼過於簡單,請重新設定。                                              |
|                                      | <b>舊密碼</b>                                                    |
|                                      | 新密碼                                                           |
|                                      | (密碼區分大小宮, 變更後請蝕紀錄))<br>新座進                                    |
|                                      |                                                               |
|                                      | 送出變更                                                          |
|                                      |                                                               |
| 爲加强資訊系統安全性,新密碼<br>當確保您的資料安全,請勿使用     | 最度爲7~12位,不可全爲數子(至少宮一個英文子)<br>身份證字腺、出生年月日、英文姓名、電話腺碼等易被猜測的資料做寫密 |
| 碼                                    |                                                               |
| 若更改後同學忘記密碼,請由本<br>您確戀軍之後,與生資訊系統、     | 人親自帶學生證至教務處查詢。<br>課題系統等系統把心須備用新家碼登入 。                         |
| 14809支风人12 学工具的小师/                   | 送你不同你们我们们的好?我这个时间们的意思了?                                       |

# 成績資訊

# 1. 查詢期中評量成績

即為查詢當學年期之期中成績,當老師輸入完成存檔後,即可在此查到各科期中成績資料。

注意:期中成績輸入期間,老師仍有異動成績之可能。

| 學期課表 密碼更改 | 成复   | 資訊 🤇 | ト 各項紀録                 | \$ ♥ | 各項 | 〔申請 ♀   應用系統 ♀   學生資料 ♀ | 教師 | 、 導師滿意度調査 ♀ | 登出 |
|-----------|------|------|------------------------|------|----|-------------------------|----|-------------|----|
|           | 期中   | 成績   |                        |      |    |                         |    |             |    |
|           | 歷年   | 成績   |                        |      | 譺  | 問,請直接向授課教師杳詢            |    |             |    |
| _         | 班級   | 學期排: | 名 <mark>(含轉學生</mark> ) | )    |    |                         |    |             |    |
|           | 系所   | 學期排: | 名 <mark>(含轉學生</mark> ) | )    | 別  | 別課名                     |    | 期中成績        |    |
|           | 刑    |      |                        |      |    |                         |    |             |    |
|           | 0991 | 選修   | 42B00019               | Α    |    | 社區營造理論與實務               | 2  | 49          |    |
|           | 0991 | 必修   | 42B00021               | Α    |    | 社會工作研究法(一)              | 2  | 32          |    |
|           | 0991 | 選修   | 選修 42B00039 A          |      |    | 社會資源                    | 2  | 78          |    |
|           | 0991 | 必修   | 42B00041               | А    |    | 社會福利行政                  | 3  | 未輸入或無期中考    |    |
| Γ         | 0991 | 選修   | 42B00078               | Α    |    | 社區適應與心理衛生               | 2  | 未輸入或無期中考    |    |
|           | 0991 | 選修   | 42B00094               | Α    |    | 少年事件處理法與保安處分執行法         | 2  | 42          |    |
|           | 0991 | 選修   | 42B00111               | Α    |    | 醫務社會工作                  | 3  | 68          |    |
|           | 0991 | 選修   | 42B00127               | А    |    | 移民與社會適應                 |    | 88          |    |
|           | 0991 | 必修   | 42B00132               | А    |    | 訓輔時間(三)                 | 0  | 未輸入或無期中考    |    |
|           | 0991 | 通識   | BOG00015               | Α    |    | 基礎3D電腦動畫概說-4            | 2  | 76          |    |

### 查歷年成績

### 可依學年期做查詢

| 學期課表 | 密碼更改 | 成績資訊 ♥ | 各項紀錄 ♥ | 各項申請 ♥ | 應用系統 ♥ | 學生資料 ♥ | 教師、導師滿意度調查 ♀ | 登出 |  |
|------|------|--------|--------|--------|--------|--------|--------------|----|--|
|      |      |        |        |        |        |        |              |    |  |

#### 歷年成績科目尚未出現者,可能為授課教師尚未輸入成績或期末考完一併公佈。 如對學科成績有疑問,請直接向授課教師查詢

| 學年  | 學期 | 選別 | 課號(Course<br>ID) | 課名               | Course Name                                  | 學分<br>(Credit) | 成績<br>(Score) |
|-----|----|----|------------------|------------------|----------------------------------------------|----------------|---------------|
| 098 | 4  | 必修 | 42B00038         | 社會統計<br>(二)(暑修)  | Social statistics(ii)                        | 2              | 80            |
| 098 | 3  | 必修 | 42B00037         | 社會統計<br>(一)(暑修)  | Social statistics(i)                         | 2              | 67            |
| 098 | 3  | 選修 | 42B00087         | 犯罪學(暑<br>修)      | Criminology                                  | 2              | 81            |
| 098 | 2  | 必修 | 42B00004         | 人類行爲與<br>社會環境(二) | Human Behavior and Social<br>Environment (2) | 2              | 51.2          |
| 098 | 2  | 必修 | 42B00012         | 生命科學槪<br>論       | Introduction to life science                 | 2              | 82.5          |
| 098 | 2  | 必修 | 42B00028         | 社會工作實<br>務進階     | Advanced training of<br>socialwork           | 2              | 70.5          |
| 098 | 2  | 必修 | 42B00047         | 計算機概論            | Introduction to computer<br>science          | 2              | 75            |

▼ 查詢

麻教即道的 依學年期 All

# 班級學期排名(含轉學生)

| 學生資訊系統<br>STUDENT/INFORMATION/SYSTEM  |              |                                    |                                 |                         | Ŧ         |
|---------------------------------------|--------------|------------------------------------|---------------------------------|-------------------------|-----------|
| 學期課表 密碼更改 成績資訊 ◇ 各項紀錄 ◇               | 各項申請         | 青♀ 應用系                             | 統 ♥ 學生資料                        | ◆ 教師、導師滿意               | 2度調査 ♥ 登出 |
|                                       |              | 到孫及才非                              | ž.                              |                         |           |
|                                       | 學年 4         | 事期 全班排                             | 名 本國生排名                         | -                       |           |
|                                       | 98           | 2 36/47                            | 36/47                           |                         |           |
|                                       | 98<br>97     | 1 31/49<br>2 28/43                 | 31/49                           |                         |           |
|                                       | 97           | 1 41/58                            | /                               |                         |           |
| 本系統排<br>更、學生<br>訊以教務<br>沒有顯示<br>有疑問請? | 名資訊僅<br>木、退、 | 供學生參考,<br>傳學或他校告<br>資訊,表示系<br>註冊組。 | 排名名次可能會<br>≝轉入而變動,署<br>系統無該年度統計 | 曾因成績變<br>『際排名資<br>十人數,如 |           |

系所學期排名(含轉學生)

| 學期課表                                        | 密碼更改 | 成績資訊 오 | 各項紀錄 ♥ | 各項申 | 請♀ | 應用系            | 統 ♥ 學生資 | 料マ                                                                                                    | 教師、導師   | 「滿意度詳          | <b>陸 ♥</b> 登出 | •                                                                                                    |
|---------------------------------------------|------|--------|--------|-----|----|----------------|---------|----------------------------------------------------------------------------------------------------|---------|----------------|---------------|----------------------------------------------------------------------------------------------------|
|                                             |      |        |        |     |    |                |         | -                                                                                                    |         |                |               |                                                                                                    |
|                                             |      |        |        |     |    | Z7 1512.4-14-2 |         | 10                                                                                                    |         |                | E.            |                                                                                                    |
|                                             |      |        |        |     | ;  | 余川排            | ά       | in the second second se |         |                | 2             |                                                                                                    |
|                                             |      |        |        | 學年  | 學期 | 排名             | 本國生排名   |                                                                                                    |         |                | E             | 1 =                                                                                                    |
| 98 2 36/47 36/47                            |      |        |        |     |    |                |         |                                                                                                    |         |                |               |                                                                                                    |
|                                             |      |        |        | 98  | 1  | 31/49          | 31/49   |                                                                                                    |         |                | FIR           |                                                                                                    |
|                                             |      |        |        | 97  | 2  | 28/43          | /       | 2.6                                                                                                    | -       |                | 1-13          | Contraction of                                                                                                    |
| 97 1 41/58/                                 |      |        |        |     |    |                |         |                                                                                                    |         |                |               |                                                                                                    |
| 本系統排名資訊僅供學生參考,排名名次可能會因成績變                   |      |        |        |     |    |                |         |                                                                                                    |         |                |               |                                                                                                    |
| 思、學生体、退、轉學或他校生轉人而變動,實際排名資 <b>上</b> ,自己的一個人。 |      |        |        |     |    |                |         |                                                                                                    |         |                |               |                                                                                                    |
| 訊以教務處爲準!                                    |      |        |        |     |    |                |         |                                                                                                    |         |                |               |                                                                                                    |
| 沒有顯示總人數的資訊,表示系統無該年度統計人數,如                   |      |        |        |     |    |                |         |                                                                                                    |         |                |               |                                                                                                    |
| 有疑問請洽教務處註冊組。                                |      |        |        |     |    |                |         |                                                                                                    |         |                |               |                                                                                                    |
|                                             |      |        |        |     |    |                | 1 7.1   | 1                                                                                                    | ALL ALL | (teres (IIII)) | gan m         |                                                                                                    |
|                                             |      |        |        |     |    |                | 1.100   |                                                                                                    |         |                |               | Company of the local division of the local division of the local d |
|                                             |      |        |        |     |    |                |         |                                                                                                    |         |                |               |                                                                                                    |

各項紀錄

| 學期課表 密碼更改 成績資訊 ♥ | 各項紀錄 ♥ 各項申請 ♥ | 應用系統 ♀ 學生資料 ♀ | 教師、導師滿意度調查 ♀ | 登出 |
|------------------|---------------|---------------|--------------|----|
|                  | 參加通講講座紀錄      |               |              |    |
| 請假缺豐紀錄查詢         |               |               |              | 1  |

## 通識講座紀錄

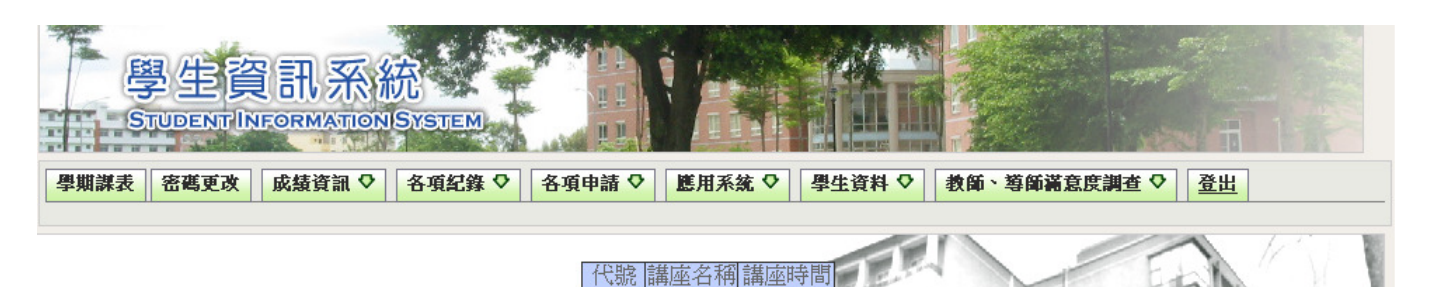

#### 請假缺曠查詢

| 學生資訊系統<br>STUDENT INFORMATION SYSTEM |                               |
|--------------------------------------|-------------------------------|
| 學期課表 密碼更改 成績資訊 ◇ 各項紀錄 ◇ 各項申請 ◇       | 應用系統 ◇ 學生資料 ◇ 教師、導師滿意度調查 ◇ 登出 |

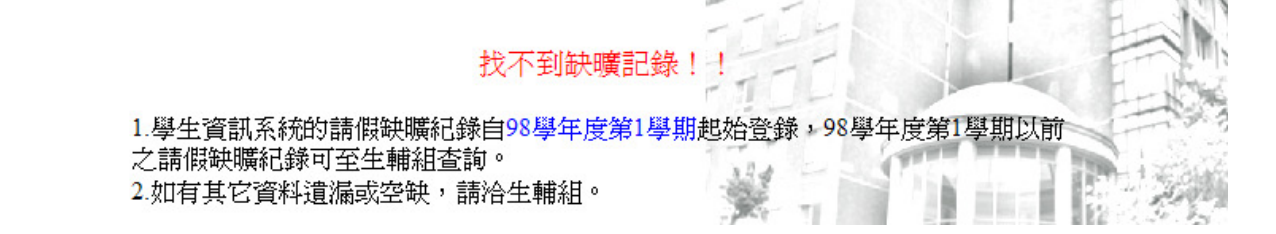

## 各項申請

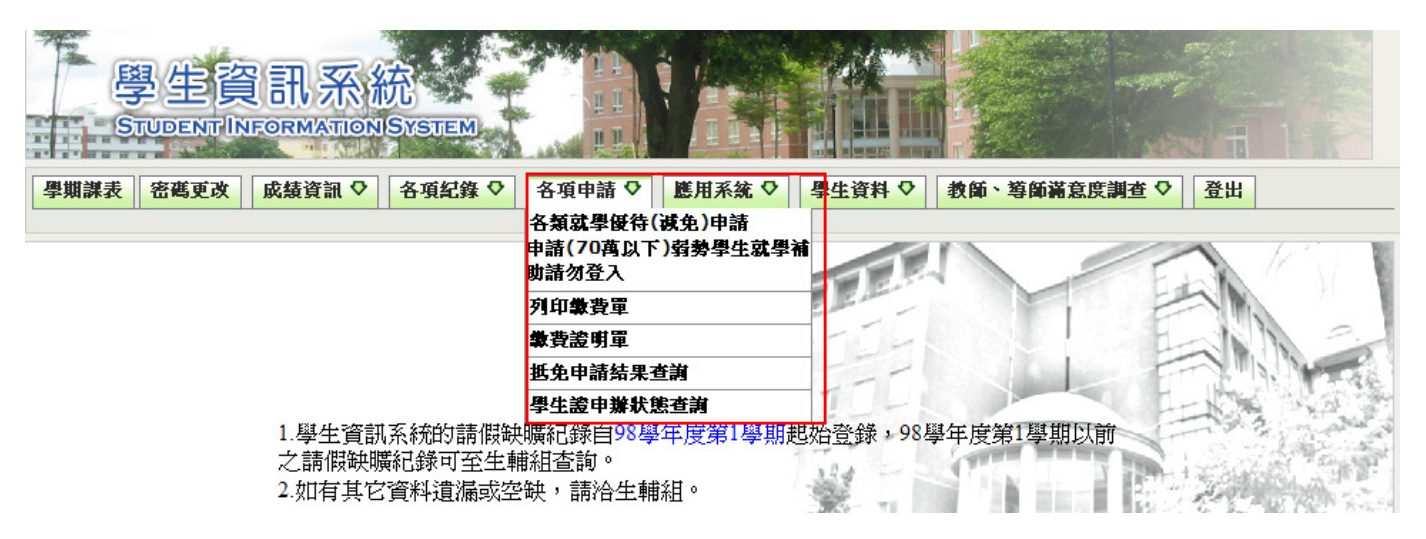

#### 弱勢學生補助申請

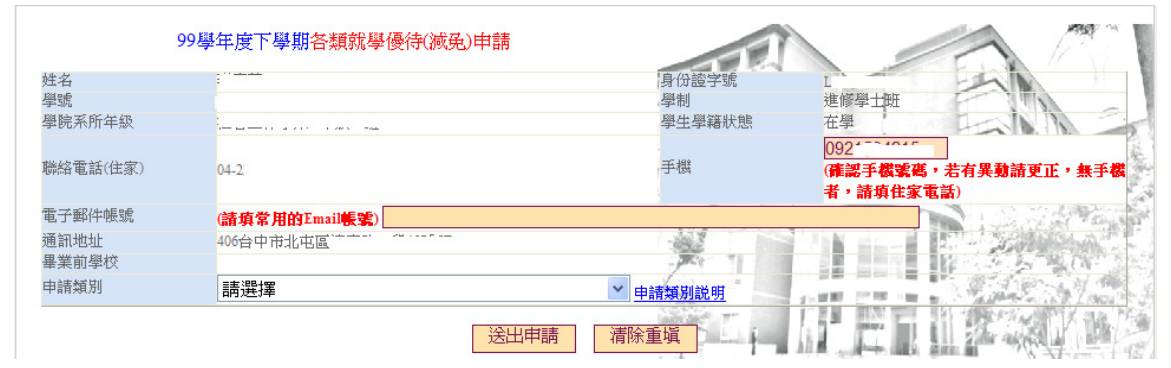

#### 列印繳費單

| 姓名 學號 97 <sup></sup><br>學年期 995 ▼ 總費單類別 初選 ▼ (查無資料請選加<br>退選) | 繳費單列印 |               |       |                     |  |
|--------------------------------------------------------------|-------|---------------|-------|---------------------|--|
| 學年期 995 ▼ 総費單類別 祝選 ▼ (查無資料請選加<br>退選)                         | 姓名    | 2 P 10 P 1000 | 學號    | 97                  |  |
| 初印教费留                                                        | 學年期   | 995 🗸         | 繳費單類別 | 初選  (查無資料請選加<br>退選) |  |
|                                                              |       |               | 物書留   |                     |  |

列印繳費證明單

抵免申請查詢

學生證申辨狀態

## 學生綜合資料表

#### 每學期預選前須確認個人資料。

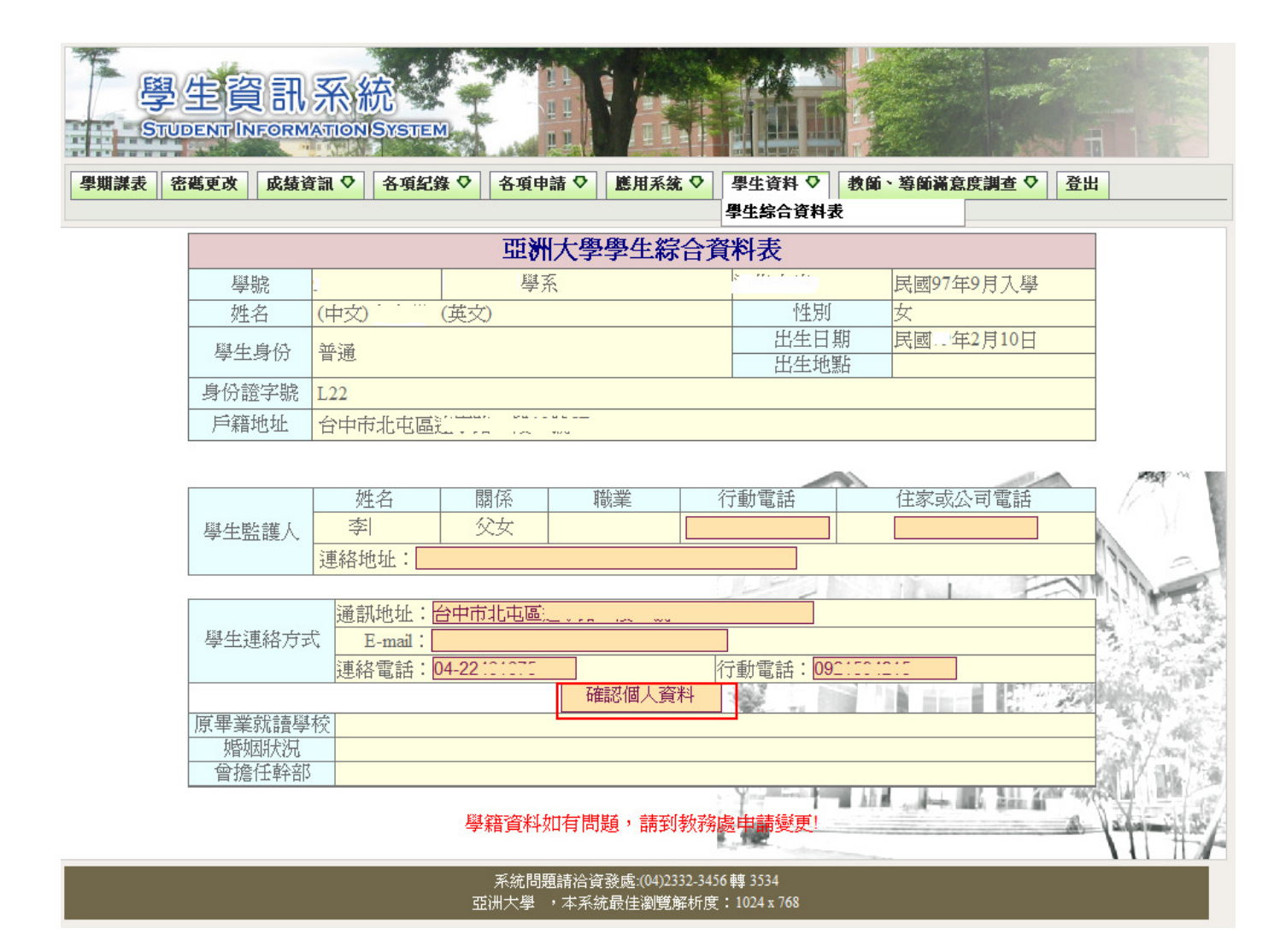

# 教師、導師滿意度調查

| 學生資訊系統<br>STUDENT INFORMATION SYSTEM         |                 |
|----------------------------------------------|-----------------|
| 學期課表 密碼更改 成績資訊 ◇ 各項紀錄 ◇ 各項申請 ◇ 應用系統 ◇ 學生資料 ◇ | 教師、導師滿意度調查 ♀ 登出 |
|                                              | <b>導師滿意度調查</b>  |
| 繳費單列印                                        | 教學評量表           |

## 導師滿意度調查

#### 99學年度上學期亞洲大學學生對班級導師之滿意程度調查表

親愛的同學您好:

這份問卷是想了解您對自己班級導師的滿意程度,請您真心、放心、安心的填寫,以讓學生事務處、系所 與導師們有改善的空間。

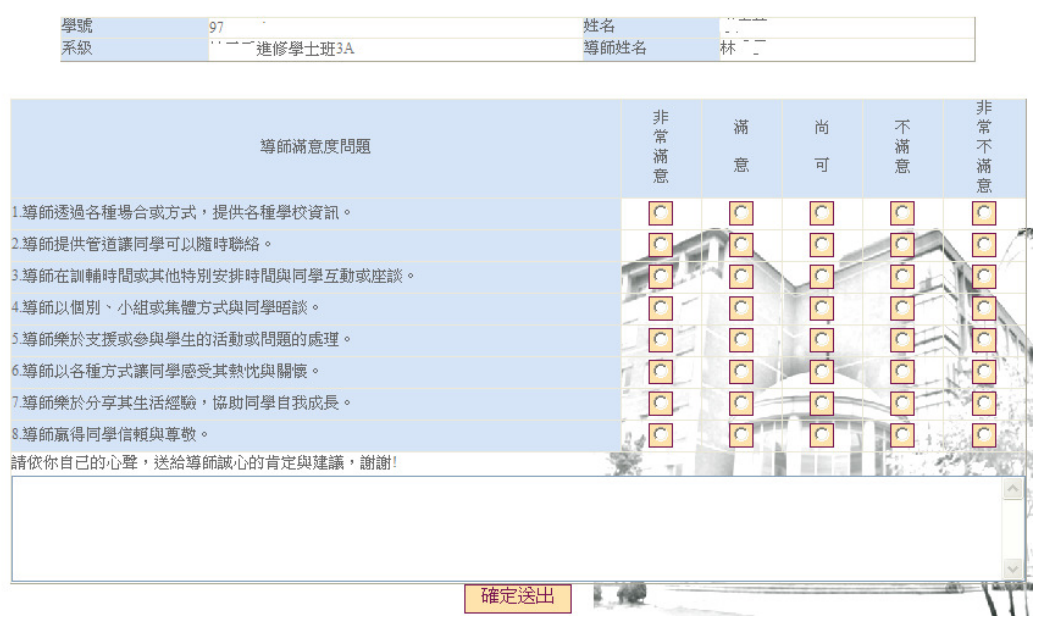

## 教學評量

# 亞洲大學教學評量表

|          | 【0991學期選課清單】    |    | 學系 | ξ3A | 9 [        | 李    |        |
|----------|-----------------|----|----|-----|------------|------|--------|
| 課號       | 課名              | 組別 | 修別 | 學分  | 授課教師       | 評量情形 |        |
| 42B00019 | 社區營造理論與實務       | Α  | 選修 | 2   | 廖淑娟        | 未完成  | 刪除重做評量 |
| 42B00021 | 社會工作研究法(一)      | А  | 必修 | 2   | <u>林秀雲</u> | 未完成  | 刪除重做評量 |
| 42B00039 | 社會資源            | А  | 選修 | 2   | <u>陳延道</u> | 未完成  | 刪除重做評量 |
| 42B00041 | 社會福利行政          | А  | 必修 | 3   | <u>施睿誼</u> | 未完成  | 刪除重做評量 |
| 42B00078 | 社區適應與心理衛生       | Α  | 選修 | 2   | 邱怡玟        | 未完成  | 刪除重做評量 |
| 42B00094 | 少年事件處理法與保安處分執行法 | Α  | 選修 | 2   | <u>黄秉輝</u> | 未完成  | 刪除重做評量 |
| 42B00111 | 醫務社會工作          | Α  | 選修 | 3   | <u>秦燕</u>  | 未完成  | 刪除重做評量 |
| 42B00127 | 移民與社會適應         | A  | 選修 | 2   | 蕭至邦        | 未完成  | 刪除重做評量 |
| BOG00015 | 基礎3D電腦動畫概說-4    | A  | 通修 | 2   | <u>洪宗慧</u> | 未完成  | 刪除重做評量 |